### Ausgaben lesen

Wenn Sie eine Ausgabe geöffnet haben, kommen Sie direkt auf die Titelseite. Mit Wischbewegungen können Sie sich durch die Zeitungsseiten bewegen.

Tippen Sie auf einen Artikel Ihrer Wahl, um den Artikel einzeln in der Leseansicht aufzurufen.

Sperrung b

um Diensta

Die beiden Symbole bieten Ihnen die Möglichkeit, direkt zu einem bestimmten Zeitungartikel oder einer Seite zu wechseln. Über "Zurück" oben links gelangen Sie wieder zur Seitenansicht.

Hier können Sie mit dem Minus- und dem Plus-Symbol die Schriftgröße ändern.

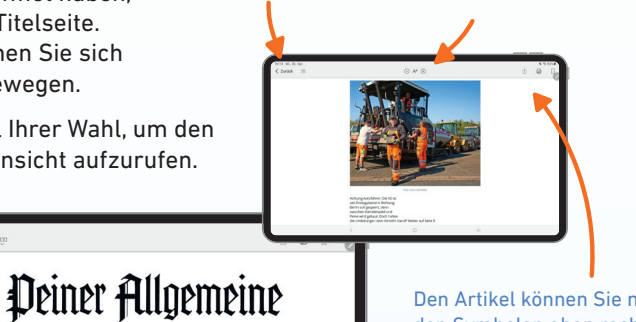

Den Artikel können Sie mit den Symbolen oben rechts per Mail versenden, ausdrucken oder auf Ihrer Merkliste abspeichern.

# So nutzen Sie das PAZ E-Paper

Einfache Installation in fünf Schritten

### Vorbereitung

- 📀 Gerät auspacken, laden, anschalten
- 🤣 Mit dem WLAN verbinden
- Google Konto einrichten zur Anleitung einfach nebenstehenden QR-Code verwenden

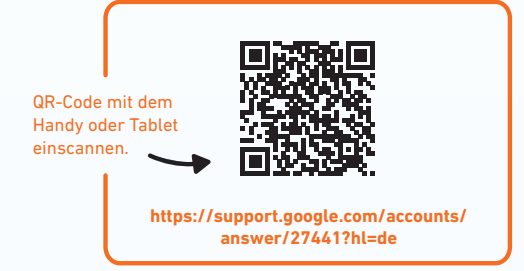

## Rätsel ausfüllen

Selbstverständlich können Sie auch die Rätsel in der App ausfüllen. Tippen Sie dafür auf das Rätsel, um die Bildschirmtastatur zu öffnen.

Wenn Sie nun einen Buchstaben oder eine Zahl auswählen, wird diese in das farbig hinterlegte Feld eingefügt. Tippen Sie einfach auf ein anderes Feld, um es auszuwählen.

| Carles III 😳 |           | 0.000                                                                                                    | 1                                                                                                    |                                                                                                    |
|--------------|-----------|----------------------------------------------------------------------------------------------------|----------------------------------------------------------------------------------------------------|----------------------------------------------------------------------------------------------------|
| 10           | RÄTSEL    | Mitwork 10 Mar 2011                                                                                                    |                                                                                                    |                                                                                                    |
|              |           |                                                                                                    |                                                                                                    | Provide Contraction of the second second sec |
| Kreuzwo      | orträtsel | the second second secon | Array Carlor Carlor Car | e entre entr |

Rätsel ausfüllen

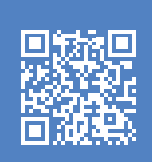

#### Benötigen Sie weitere Hilfe?

Alle Schritte können Sie noch einmal im Video anschauen. Einfach den QR-Code scannen oder die Website aufrufen: **abo.PAZ-online.de/e-paper-tutorial** Sie können sich auch beim Abo-Service unter **0800/ 1234912**, per E-Mail an **vertrieb@paz-online.de** oder in der **Geschäftsstelle Werderstraße 49, Peine** melden.

PAZ+

Mit PAZ+ erhalten Sie neben allen nationalen Nachrichten exklusiven Zugang zu den lokalen und regionalen Stücken unserer Journalisten und Journalistinnen. PAZ-online.de

## Installation der App auf Ihrem Tablet

#### 1 E-Paper-App aus dem Play Store laden

Den Play Store **b** finden Sie vorinstalliert auf Ihrem Gerät.

- Die App "Play Store" öffnen
- Mit dem Lupensymbol oben links PAZ E-Paper suchen
- Auf "Installieren" tippen, um die App herunterzuladen

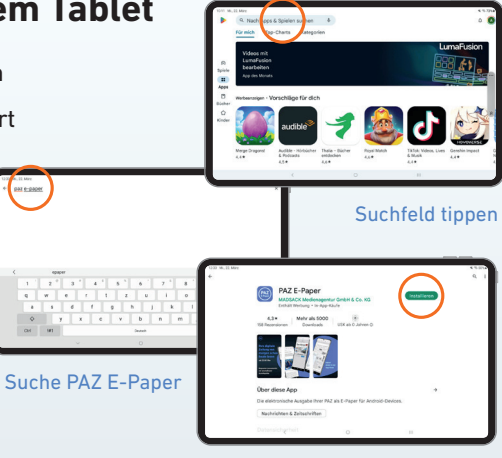

"Installieren" tippen

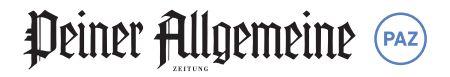

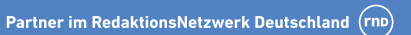

#### 2 App-Start

E-Paper-App öffnen

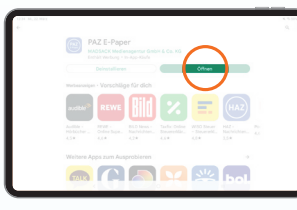

### 3 Anmeldung

Mit Zugangsdaten anmelden

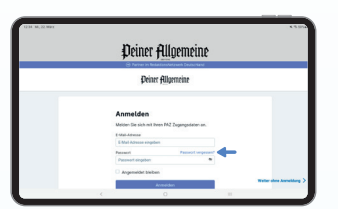

Sollten Sie Ihr Passwort vergessen haben, können Sie unter "Passwort vergessen?" ein neues Passwort anfordern.

#### 4 Mitteilungseinstellungen

- Bevorzugte Ausgabe (z. B. Peiner Allgemeine Zeitung) wählen, die Ihnen nach dem App-Start angezeigt werden soll
- Auswahl bestätigen mit "Weiter"
- Mitteilungseinstellungen bearbeiten
- Auf "Weiter" tippen, um fortzufahren

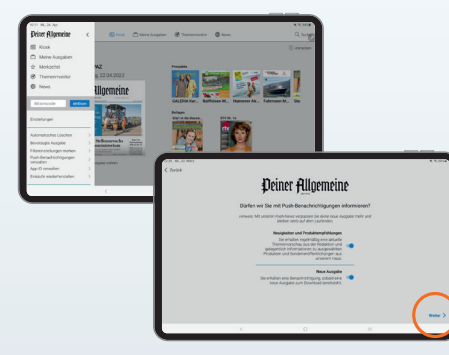

Wenn der Regler blau hinterlegt ist, ist die Funktion eingeschaltet.

#### **5** App-Einführung

- Auf den "schwarzen Pfeil" tippen, um eine kurze Einführung in die E-Paper-App zu bekommen
- Auf "Weiter" tippen, um fortzufahren

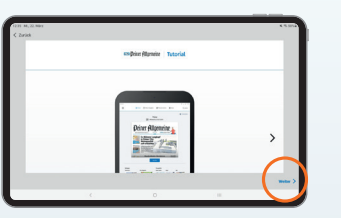

Über den schwarzen Pfeil werden Ihnen weitere Informationen angezeigt.

## **App-Nutzung**

Jetzt sind Sie im Startbildschirm der PAZ-E-Paper-App angekommen und sehen die aktuelle Ausgabe Ihrer PAZ.

Über das Symbol mit den drei Strichen gelangen Sie ins Seitenmenü. Hier

können Sie Einstellungen vornehmen. Beispielsweise das -Löschen" von alten Ausgaben für mehr Speicherplatz.

Über den Punkt "Meine Ausgaben" sehen Sie alle zur Verfügung stehenden Ausgaben.

Mit dem Themenmonitor können Sie sich einen schnellen Überblick über einen bestimmten Begriff verschaffen. Sie sehen dann alle Artikel, in denen der Begriff vorkommt.

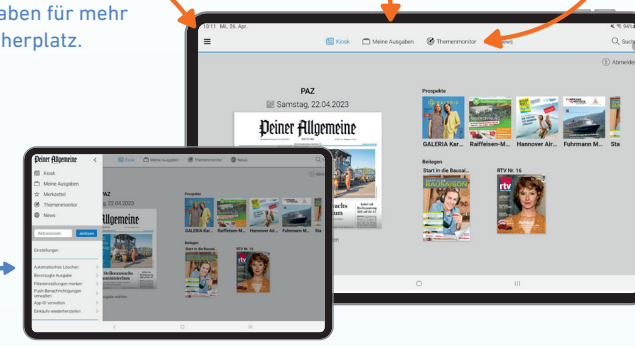

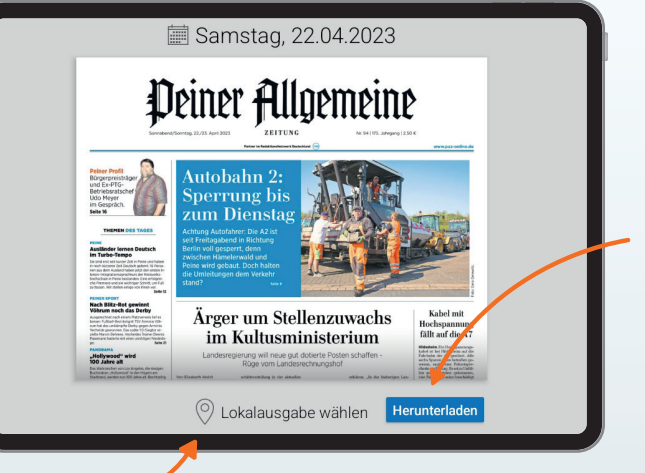

Hier laden Sie die aktuelle Ausgabe herunter.

Durch einen Klick auf das Datum oben können Sie auch eine ältere Ausgabe auswählen.

(→

Hier können Sie zu einer Lokalausgabe wechseln.